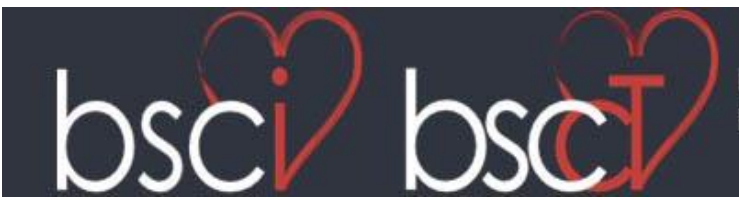

# Application for BSCI/BSCCT Accreditation in Cardiac CT

### Step 1

When you first use this link to access the on-line application portal you will need to set up an account. You will then be able to log in to the system to make amendments before you submit your application.

|                                                          | bescherzer de Cardonaute la Maria<br>Registered charty 1145324                                                                                                    |
|----------------------------------------------------------|----------------------------------------------------------------------------------------------------|
| Accreditation Sign                                       | In                                                                                                    |
| Please sign into the Accrea<br>new account below. If you | itation Portal with your account email address and password. If you have not yet submitted an application, please create a<br>lave any questions regarding your application, please email info@bsci.org.uk |
| Sign in                                                  | New Account                                                                                                    |
| Email Address                                            | Create New Account                                                                                                    |
| Password                                                 |                                                                                                    |
|                                                          | Sign in                                                                                                    |

### Step 3

If you are a new user select the 'Create New Account' button highlighted in blue above

#### And complete the following fields:

|                                                     | Batch Society of Cardowacular Impairs<br>Registered charity 114533 | biological designed          |                                                       |             |
|-----------------------------------------------------|--------------------------------------------------------------------|------------------------------|-------------------------------------------------------|-------------|
| Create Account                                      |                                                                    |                              |                                                       |             |
| The first stage of the process is to enter details. | your applicant information                                         | n. Please click on the Appli | icant Information button below to provide all necessa | ı <b>ry</b> |
| Email Address                                       |                                                                    |                              |                                                       |             |
| Reenter Email Address                               |                                                                    |                              |                                                       |             |
| Password                                            |                                                                    |                              |                                                       |             |
| Confirm Password                                    |                                                                    |                              |                                                       |             |
|                                                     | Create New Account                                                 | Back To Sign in              |                                                       |             |

Select 'Create New Account' You will then be taken to the home page:

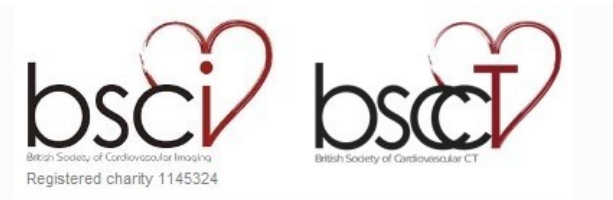

Sign out

#### Welcome

| lome | Home |  |
|------|------|--|
|------|------|--|

#### Welcome to the Accreditation Portal

To begin the application process you must first enter your contact information via the **Contact Information** tab. After entering your details an additional tab will appear that will enable you to upload and submit your application.

#### Step 4

Select the 'Contact Information' tab and then click on the blue button labelled 'Create Contact' and enter your details.

If for any reason you are unable to complete all sections on this form in one sitting please enter information in all the required fields so that you can click 'submit'. You can return to edit the form at a later date. If you do not click 'submit' your details will not be saved.

|                                                                                                    | besis Society of Cardiovessider Imaging<br>Registered charity 1145324 | 2                                                   |  |
|----------------------------------------------------------------------------------------------------|-----------------------------------------------------------------------|-----------------------------------------------------|--|
| P                                                                                                    | Application for BSCI/BSCCT Accreditation in C<br>Level 1              | Cardiac CT                                          |  |
| I hereby make an application to the BSCI for accreditation of Level 1 practice in Cardiovascular CT. I agree to the withdrawal of BSCI accreditation if any of the statements I make in this regard are found to be false or if any of the rules governing this process are violated. |                                                                       |                                                     |  |
| Eligibility: Applicants for Level 1 accredit                                                                                                    | tation must be one of the following                                   |                                                     |  |
| Consultants or Specialty Trainees Cardiothoracic Surgery.                                                                                                    | (or Specialty Doctors at an equivalent level) in Radiology,           | , Cardiology or allied specialities such as         |  |
| BSCI Membership                                                                                                    |                                                                       |                                                     |  |
| Please enter your BSCI membership nu                                                                                                    | mber                                                                  |                                                     |  |
| Membership number*                                                                                                    |                                                                       |                                                     |  |
| lf you don't know your membership num                                                                                                    | ber please email membership@bsci.org.uk                               |                                                     |  |
| If you are not a member of the bsci please application.                                                                                                    | se return to the website https://bsci.org.uk/education-accre          | editation/accreditation/ to complete the non-member |  |
| Applicant Information                                                                                                    |                                                                       |                                                     |  |
| First Name*                                                                                                    |                                                                       |                                                     |  |
| Last Name*                                                                                                    |                                                                       |                                                     |  |
| Date of birth*                                                                                                    | <b>m</b>                                                              |                                                     |  |
| Work Telephone Number                                                                                                    |                                                                       |                                                     |  |
| Mobile                                                                                                    |                                                                       |                                                     |  |
| Email Address*                                                                                                    |                                                                       |                                                     |  |

| GMC number (or equivalent)                               |         |  |
|----------------------------------------------------------|---------|--|
| Current Institution                                      |         |  |
| Institution Name*                                        |         |  |
| Your Position*                                           |         |  |
| Date started in this position*                           | <b></b> |  |
| Address Line 1*                                          |         |  |
| City*                                                    |         |  |
| County                                                   |         |  |
| Postcode*                                                |         |  |
| Field of Specialisation                                  |         |  |
| Field of specialisation*                                 | Ψ       |  |
| If you selected other please give details                |         |  |
| Year of training or date of<br>consultant appointment*   |         |  |
| FRCR/MRCP or other higher<br>qualification (give detail) |         |  |
| Date qualification attained*                             |         |  |

# Please use the following fields to list any previous experience (if applicable)

| Cardiac CT Programme Experie | ence    |  |
|------------------------------|---------|--|
| Institution 1                |         |  |
| Institution name             |         |  |
| City                         |         |  |
| ,                            |         |  |
| Role                         |         |  |
| Start date                   |         |  |
|                              |         |  |
| End date                     | <b></b> |  |
| Institution 2                |         |  |
| Institution Name             |         |  |
| City                         |         |  |
| City                         |         |  |
| Role                         |         |  |
| Start date                   |         |  |
| Start date                   |         |  |
| End date                     |         |  |
| Institution 3                |         |  |
| Institution Name             |         |  |
| City                         |         |  |
| Oity                         |         |  |
| Role                         |         |  |
| Start date                   |         |  |
| oron data                    |         |  |
| End date                     | <b></b> |  |
|                              |         |  |

Submit

## Step 5

Once you have completed the online form you can then return to edit your details at any time or continue by clicking the 'Application' tab

|                                                                                                    | Anton Scotey of Cordiovecoulor Imogena<br>Registered charity 1145324                                                                                                    | bission of Cardoneoular CT                                                                                                    |                                                                                                    |  |  |
|----------------------------------------------------------------------------------------------------|----------------------------------------------------------------------------------------------------|----------------------------------------------------------------------------------------------------|----------------------------------------------------------------------------------------------------|--|--|
| Welcome Celia Lloyd                                                                                                    |                                                                                                    |                                                                                                    |                                                                                                    |  |  |
| Home Contact Informatio                                                                                                    | n Application View Applica                                                                                                    | ation                                                                                                    | Sign out                                                                                                    |  |  |
| Application<br>This page will take you through the p<br>the application process that needs to<br>At any time in the process you can o<br>draft and return later you will find you<br>The 'Review' section will give you ar<br>Once all required sections have bee<br>Please note: You can only submit <b>O</b> I<br>the committee. You can view draft ap | process of submitting your applica<br>be completed.<br>lick the 'Save As Draft' button to s<br>ur draft application in the 'View Ap<br>overview of the sections that are<br>n completed, a 'submit' button will<br><b>NE APPLICATION</b> . If you complet<br>oplications under 'View Application | tion. Each of the tabs on the left hand side<br>save your incomplete application and return<br>plication Tab'<br>still required to be completed before you of<br>appear and you can submit your application<br>te another form it will only allow you to save<br>in Tab'. If you need any help please email in | e of the page will bring up a step in<br>n to it at a later time. If you save as<br>can submit your application.<br>on.<br>e as draft and will not be reviewed by<br>nfo@bsci.org.uk |  |  |
| Applicant's Full Name<br>Logbook                                                                                                    | Please enter your full na                                                                                                    | me                                                                                                    | Under Review                                                                                                    |  |  |
| Supporting Documents                                                                                                    | Full Name                                                                                                    | Celia Mary Lloyd                                                                                                    |                                                                                                    |  |  |
| Review                                                                                                    |                                                                                                    |                                                                                                    | Word Count 3                                                                                                    |  |  |
|                                                                                                    |                                                                                                    |                                                                                                    | Continue                                                                                                    |  |  |

#### Step 6

You can now upload your supporting documents and complete the application process. Please read each section carefully to ensure your application is complete.

Each tab the left-hand side contains notes explaining what information is required. If at any time you need any further help please email <u>info@bsci.org.uk</u>

Please DO NOT forget to click 'submit' once you have completed your application so that it can go to review.